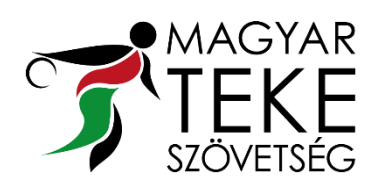

## MAGYAR BOWLING és TEKE SZÖVETSÉG TEKE SZAKÁGI SZÖVETSÉG

H-1146 Budapest, Istvánmezei út 1-3. Adószám: 18170366-2-42 Bankszámlaszám: 11714006-20422347 🖃 teke@tekesport.hu

R (36-1) 46 06 805

l (36-1) 46 06 806

www.tekesport.hu

## Elektronikus nevezés menete a 2025/2026. évi Nemzeti **Csapatbajnokságokra**

1. Lépjen a Nevezés oldalra (<u>https://nevezes.csaka9.hu/login</u>), majd jelentkezzen be. Az oldal elérhető a tekesport.hu oldal Versenyek menüponton belül, Nevezés almenüpont néven. Bejelentkezni az eredményfeltöltéshez is használt egyesületi felhasználónévvel és jelszóval lehetséges.

- 2. Az oldalra belépve kattintson a Nevezés menüpontra.
- 3. Válassza ki a 2025/2026. évadot, a megfelelő típust és bajnokságot, majd nyomjon rá a Keresésre.
- 4. Kattintson az Új nevezés létrehozása lehetőségre.
- 5. Az első, Bajnokság választó résznél listázza ki a megfelelő Bajnokságot.
- 6. A "Tavalyi adatok áthozatala" lehetőségre kattintva az adatai megjelennek a nevezési lapon. Az adatok változása esetén bármelyik pontot lehetséges módosítani, kitölteni újra. Nem kötelező áthozni a tavalyi adatokat, az adott pontok kitölthetőek anélkül is.
- 7. Az adatlap kitöltése/adatok aktualizálását követően az oldal alján az "Új dokumentum feltöltése" résznél kötelezően fel kell tölteni a MATESZ weboldalán elérhető (Versenyek-Csapatbajnokságok menüpont) "Nevezési lap – Meglévő egyesületek részére" dokumentumot kitöltve, aláírva, bélyegezve. Kötelezően csatolni kell továbbá az egyesület 30 napnál nem régebbi NAV 0-s igazolását.

- 8. Kötelezően ki kell pipálni a "A hatályos Nemzeti Csapatbajnokság VERSENYKIÍRÁSÁT tudomásul vesszük és azt magunkra nézve kötelezően elismerjük." pontot.
- 9. A mellékletek feltöltését követően a Mentés lehetőség megnyomásával tudja a Nevezését beküldeni.

A nevezés beküldését követően látható a **nevezés aktuális státusza** (először "Elfogadása vár" státusz jelenik meg) és a **feltöltési időpontja** is.

## Kérjük a státuszt figyelni szíveskedjenek, ugyanis a Nevezést a MATESZ Iroda ellenőrzi és állítja át "Elfogadva" vagy "Hiánypótlás" státuszra!

Amennyiben "**Elfogadva**" státuszra vált a nevezés, minden rendben található, a MATESZ ezt követően állítja ki és küldi a nevezésről a számlát.

Amennyiben "**Hiánypótlás**" státuszra vált a nevezés, kérjük a szerkesztés gomb megnyomásával ellenőrizni szíveskedjen a nevezés hiányosságát.

A szerkesztés gomb megnyomását követően a nevezési lap újra megjelenik. A lap alján az **Adminisztráció** résznél található a hiánypótlási kérés.

(például: Nem került feltöltésre az aláírt Nevezési lap/NAV 0-s igazolás. Kérjük pótolni szíveskedjenek.)

Kérdés esetén keressenek bizalommal minket a <u>teke@tekesport.hu / fotitkar@tekesport.hu</u> email címeken.

Budapest, 2025.06.04.

## **MATESZ** Iroda